# KMV-3901/KMV-3911

High quality, ultra-flexible and scalable multiviewer

# **Guide to Installation and Operation**

M866-9900-115

16 December 2014

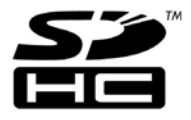

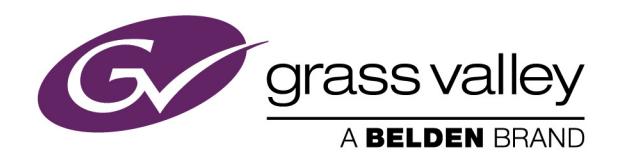

### **Copyright & Trademark Notice**

Copyright © 2010–2014, Grass Valley USA, LLC. All rights reserved.

Belden, Belden Sending All The Right Signals, and the Belden logo are trademarks or registered trademarks of Belden Inc. or its affiliated companies in the United States and other jurisdictions. Grass Valley, Miranda, KMV-3911, KMV-3901, Kaleido-X, iControl, and Densité are trademarks or registered trademarks of Grass Valley USA, LLC. Belden Inc., Grass Valley USA, LLC, and other parties may also have trademark rights in other terms used herein.

### **Terms and Conditions**

Please read the following terms and conditions carefully. By using Kaleido multiviewer documentation, you agree to the following terms and conditions.

Grass Valley hereby grants permission and license to owners of Kaleido multiviewers to use their product manuals for their own internal business use. Manuals for Grass Valley products may not be reproduced or transmitted in any form or by any means, electronic or mechanical, including photocopying and recording, for any purpose unless specifically authorized in writing by Grass Valley.

A Grass Valley manual may have been revised to reflect changes made to the product during its manufacturing life. Thus, different versions of a manual may exist for any given product. Care should be taken to ensure that one obtains the proper manual version for a specific product serial number.

Information in this document is subject to change without notice and does not represent a commitment on the part of Grass Valley.

Warranty information is available in the Support section of the Grass Valley Web site (www.grassvalley.com).

The SDHC Logo is a trademark of SD-3C, LLC.

TitleKMV-3901/3911 Guide to Installation and OperationPart NumberM866-9900-115Revision16 December 2014, 5:34 pm

# **Electrostatic Discharge (ESD) Protection**

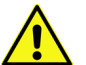

Electrostatic discharge occurs when electronic components are improperly handled and can result in intermittent failure or complete damage adversely affecting an electrical circuit. When you remove and replace any card from a frame always follow ESD-prevention procedures:

- Ensure that the frame is electrically connected to earth ground through the power cord or any other means if available.
- Wear an ESD wrist strap ensuring that it makes good skin contact. Connect the grounding clip to an *unpainted surface* of the chassis frame to safely ground unwanted ESD voltages. If no wrist strap is available, ground yourself by touching the unpainted metal part of the chassis.
- For safety, periodically check the resistance value of the antistatic strap, which should be between 1 and 10 megohms.
- When temporarily storing a card make sure it is placed in an ESD bag.
- · Cards in an earth grounded metal frame or casing do not require any special ESD protection.

# Protection contre les décharges électrostatiques (DES)

Une décharge électrostatique peut se produire lorsque des composants électroniques ne sont pas manipulés de manière adéquate, ce qui peut entraîner des défaillances intermittentes ou endommager irrémédiablement un circuit électrique. Au moment de remplacer une carte dans un châssis, prenez toujours les mesures de protection antistatique appropriées :

- · Assurez-vous que le châssis est relié électriquement à la terre par le cordon d'alimentation ou tout autre moyen disponible.
- Portez un bracelet antistatique et assurez-vous qu'il est bien en contact avec la peau. Connectez la pince de masse à une *surface non peinte* du châssis pour détourner à la terre toute tension électrostatique indésirable. En l'absence de bracelet antistatique, déchargez l'électricité statique de votre corps en touchant une surface métallique non peinte du châssis.
- Pour plus de sécurité, vérifiez périodiquement la valeur de résistance du bracelet antistatique. Elle doit se situer entre 1 et 10 mégohms.
- Si vous devez mettre une carte de côté, assurez-vous de la ranger dans un sac protecteur antistatique.
- Les cartes qui sont reliées à un châssis ou boîtier métallique mis à la terre ne nécessitent pas de protection antistatique spéciale.

# Recycling

Visit www.grassvalley.com for recycling information.

# **Electromagnetic Compatibility**

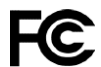

This equipment has been tested for verification of compliance with FCC Part 15, Subpart B requirements for class A digital devices.

Note: This equipment has been tested and found to comply with the limits for a Class A digital device, pursuant to part 15 of the FCC Rules. These limits are designed to provide reasonable protection against harmful interference when the equipment is operated in a commercial environment. This equipment generates, uses, and can radiate radio frequency energy and, if not installed and used in accordance with the instruction manual, may cause harmful interference to radio communications. Operation of this equipment in a residential area is likely to cause harmful interference in which case the user will be required to correct the interference at his own expense.

CE This equipment has been tested and found to comply with the requirements of the EMC directive 2004/108/CE:

- EN 55022 Class A radiated and conducted emissions
- EN 61000-3-2 Limits for harmonic current emissions
- EN 61000-3-3 Limitation of voltage changes, voltage fluctuations and flicker
- EN 61000-4-2 Electrostatic discharge immunity
- EN 61000-4-3 Radiated, radio-frequency, electromagnetic field immunity
- EN 61000-4-4 Electrical fast transient/burst immunity
- EN 61000-4-5 Surge transient immunity
- EN 61000-4-6 Conducted disturbances immunity
- EN 61000-4-8 Power frequency magnetic field immunity
- EN 61000-4-11 Voltage dips, short interruptions and voltage variations immunity

# **Table of Contents**

| 1       | Installation                                                                                                    | 1                                                        |
|---------|----------------------------------------------------------------------------------------------------|----------------------------------------------------------|
|         | Features                                                                                                    | 1                                                        |
|         | Block Diagram                                                                                                    | 2                                                        |
|         | Front Card-Edge Interface                                                                                                    | 2                                                        |
|         | Unpacking                                                                                                    | 3                                                        |
|         | Installation in the Densité Frame                                                                                                    |                                                          |
|         | Rear Connector Panel                                                                                                    | 4                                                        |
|         | Front Card Edge                                                                                                    | 6                                                        |
| 2       | Operation                                                                                                    | 9                                                        |
| _       |                                                                                                    |                                                          |
|         | Cara-Edge LEDS                                                                                                    |                                                          |
|         | Remote Control Using iControl                                                                                                    |                                                          |
|         |                                                                                                    | 13                                                       |
|         |                                                                                                    |                                                          |
| 3       | Specifications                                                                                                    | 25                                                       |
| 3       | Specifications                                                                                                    | •••• <b>25</b>                                           |
| 3       | Specifications                                                                                                    |                                                          |
| 3       | Specifications                                                                                                    | <b>25</b><br>25<br>26<br>27                              |
| 3       | Specifications                                                                                                    | 25<br>25<br>26<br>27<br>27                               |
| 3       | Specifications                                                                                                    | 25<br>25<br>26<br>27<br>27<br>28                         |
| 3       | Specifications<br>Video Inputs .<br>Mosaic Outputs .<br>Reference .<br>GPI I/O .<br>Communication .<br>Video Processing Performance .                                                                                     | 25<br>26<br>27<br>27<br>28<br>28                         |
| 3       | Specifications<br>Video Inputs<br>Mosaic Outputs<br>Reference<br>GPI I/O.<br>Communication.<br>Video Processing Performance<br>Audio Processing Performance                                                               | 25<br>26<br>27<br>27<br>28<br>28<br>28                   |
| 3       | Specifications<br>Video Inputs .<br>Mosaic Outputs .<br>Reference .<br>GPI I/O .<br>Communication .<br>Video Processing Performance .<br>Audio Processing Performance .<br>Electrical .                                   | 25<br>26<br>27<br>27<br>28<br>28<br>28<br>28<br>28<br>28 |
| 3       | Specifications<br>Video Inputs<br>Mosaic Outputs<br>Reference.<br>GPI I/O.<br>Communication.<br>Video Processing Performance .<br>Audio Processing Performance .<br>Electrical.                                           | 25<br>26<br>27<br>27<br>28<br>28<br>28<br>28<br>28       |
| 3<br>Ar | Specifications<br>Video Inputs<br>Mosaic Outputs<br>Reference<br>GPI I/O.<br>Communication.<br>Video Processing Performance<br>Audio Processing Performance<br>Electrical.<br>Ppendix A KMV-3901/3911 Local Control Panel | 25<br>26<br>27<br>27<br>27<br>28<br>28<br>28<br>28<br>28 |

# Installation

Kaleido-Modular is the most space and energy efficient multiviewer system, with up to 20 multiviewer outputs per 3RU frame, consuming only 300 Watts in total. It also offers super silent operation, outstanding picture quality, and expansion up to 288 multiviewer outputs when connected to an upstream router.

The KMV-3911 multiviewer card is the central building block of the Kaleido-Modular system. It replaced the earlier KMV-3901 models. Kaleido-Modular systems are available in the following sizes:  $4 \times 1$ ,  $4 \times 2$ ,  $8 \times 1$ ,  $8 \times 2$ ,  $12 \times 1$ ,  $12 \times 2$ ,  $16 \times 1$ ,  $16 \times 2$ ,  $20 \times 1$ ,  $20 \times 2$ ,  $24 \times 1$  and  $24 \times 2$ . In addition to the earlier model's features, the KMV-3911 supports up to two HD-SDI monitoring outputs.

#### **Features**

UNMATCHED SPACE EFFICIENCY

- 20 quad-splits, or ten 8-input KMV-3901/3911 multiviewer cards, per 3RU frame
- Fully loaded frame with 10 cards weighs only 9.9 kg (21.8 lbs)

#### LOW POWER CONSUMPTION

- 300 Watts for fully loaded 3RU frame with 10 cards and up to 20 outputs
- 24 Watts per dual-output card

#### SUPER SILENT

Ideal for installation within studios, control rooms and trucks

#### HIGH QUALITY, FLEXIBLE MONITORING

- Outstanding multiviewer picture quality, based on award-winning Kaleido technology, with all essential display elements for production
- Choice of single multiviewer output per card with up to 8 pictures, or dual quad-split displays
- The KMV-3911 supports up to two HD-SDI monitoring outputs (one associated with Head 1, and one with Head 2 if enabled), with embedded audio

#### ROUTER INTEGRATION

- Tight integration with NVISION and third party routers allows expansion up to 1152 inputs and 288 multiviewer outputs
- Multiple multiviewer outputs can be controlled from a single panel

#### **ULTRA-RESILIENT**

- Hot-swappable cards with Auto-Recovery for configuring cold replacement cards during maintenance
- 3RU frame features dual hot-swappable power supplies and fans plus redundant Ethernet

#### 3Gbps/HD/SD OPERATION

• Triple-rate, future-proof performance

MIX AND MATCH CARD FUNCTIONS

 Kaleido-Modular multiviewer cards can be installed in a 3RU frame with other Densité Series cards, such as signal processors and DAs, for maximum space and costeffectiveness

## **Block Diagram**

The following block diagram shows the functionality of the KMV-3911. Except for the HD-SDI monitoring outputs, the same diagram applies to the earlier KMV-3901 models.

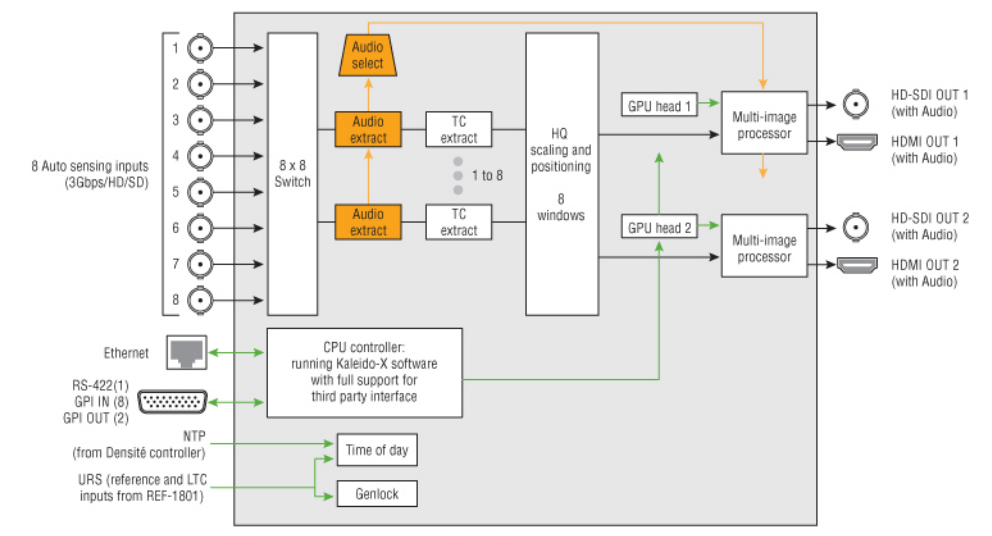

Functional block diagram of the KMV-3911

## Front Card-Edge Interface

The front card-edge of the KMV-3901/3911 incorporates several operational elements:

- Select Button (see Using the Densité Frame Control Panel, on page 11)
- Status LED (see Status LED, on page 10)
- CPU Status LED (see CPU Status LED, on page 10)
- Boot LED (see Boot LED, on page 10)
- Power LED (see Power LED, on page 11)
- SDI LEDs (8) (see SDI LEDs, on page 11)
- USB connector (see USB Connector, on page 6)
- Bridge connectors (2) (see Bridge Connectors, on page 7)

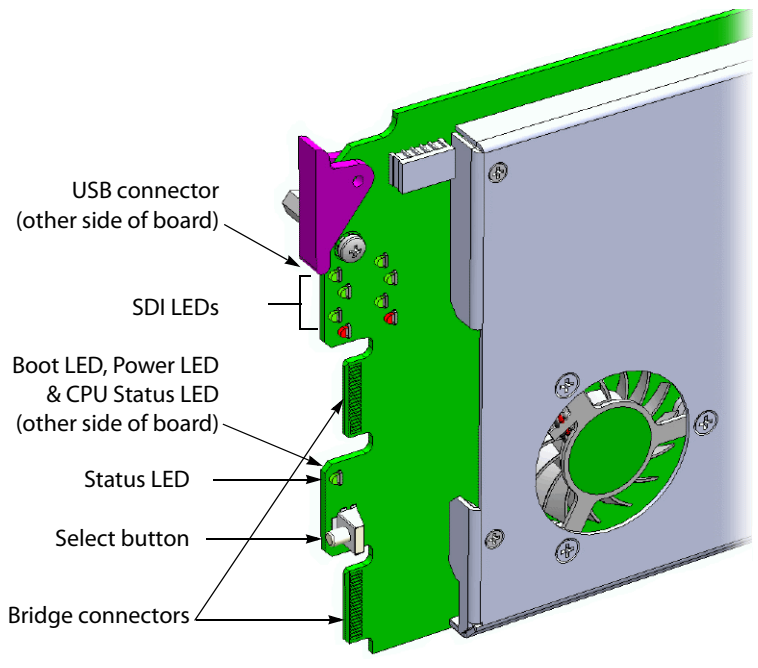

Front card-edge layout

# Unpacking

Make sure the following items have been shipped with your KMV-3901/3911. If any of the following items are missing, contact your distributor or Miranda.

- KMV-3911 or KMV-3901 3Gbps/HD/SD multiviewer card
- the appropriate rear connector panel for the card (see KMV-3911-8X2-3DRP rear panel, or KMV-3901-8X2-3DRP rear panel, on page 5)

# Installation in the Densité Frame

The KMV-3901/3911 and its associated rear connector panel must be mounted in a Densité 3 frame or a Densité 3 mini frame. It is not necessary to switch off the frame's power when installing or removing the card. Refer to the Densité 3 frame manual or the Densité 3 mini frame manual for detailed instructions on installing cards and their associated rear panels.

#### IMPORTANT

Keep the KMV-3901/3911 offline at initial setup to avoid conflicts. Before powering up the Densité housing frame, make sure none of the KMV-3901/3911multiviewer cards it contains are connected to the network, to avoid IP-address conflicts during initial physical setup—i.e. make sure there is no cable connected to your cards' ETH port.

#### IMPORTANT (continued)

#### Densité CPU-ETH2 Enhanced Ethernet Controller Card

A Densité frame housing a KMV-3901/3911 multiviewer card must have a controller card (Densité CPU-ETH2 Enhanced Ethernet Controller Card) with firmware version 2.0.4 or later. A controller with an earlier version of the firmware cannot provide a time reference to the multiviewer card. Make sure the controller's internal clock is set to the correct date and time. The clock settings will persist for 10 days after a power loss. Should you need to change the time on a Densité CPU-ETH2 controller, then make sure to restart all multiviewers located in the same housing frame as the controller card. Refer to the Densité CPU-ETH2 Enhanced Ethernet Controller Card Guide to Installation and Operation for more information.

## **Rear Connector Panel**

The KMV-3901/3911 requires a dual-slot-width rear panel:

- Eight 3G/HD/SD inputs (BNC connectors). Optional inputs 5-8 are available only in the case of 8  $\times$  2, and 8  $\times$  1 models.
- Two 3G/HD/SD multiviewer outputs (HDMI connectors). Optional MV OUT 2 is available only in the case of 4 × 2, 8 × 2 cards.
- Two HD-SDI monitoring outputs (DIN 1.0/2.3 connectors). Only supported with the KMV-3911 models.
- One DB-26 connector for GPI I/O lines (8 in / 2 out) and RS-422 control. Miranda's NSH26M wiring terminal adapter can be used to connect the GPI lines to this connector.
- One RJ-45 for data transfer over Ethernet.

With the double-width rear panel installed in a Densité-3 frame, the KMV-3901/3911 must be installed in the rightmost of the two slots covered by the panel in order to mate with the panel's connectors.

In a Densité 3 mini frame, the card must be placed in the bottom slot.

If it is placed in the wrong slot, the front panel LED will flash red. Move the card to the other slot for correct operation. No damage will result to the card if this occurs.

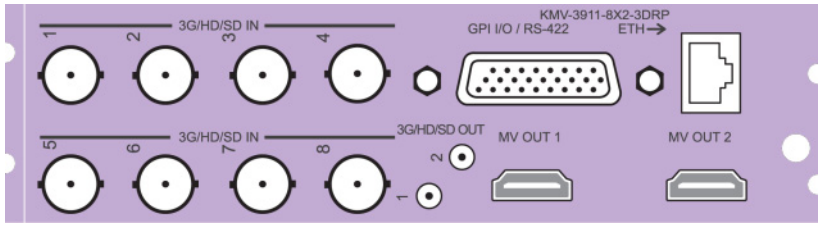

KMV-3911-8X2-3DRP rear panel

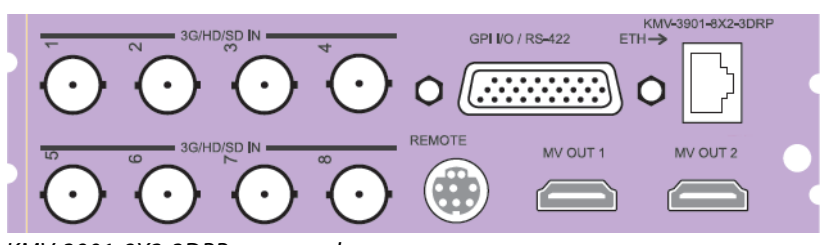

#### KMV-3901-8X2-3DRP rear panel

#### **Ethernet Port**

The Ethernet port must be configured before it can be used to communicate with the KMV-3901/3911. See Network Settings Panel, on page 16.

#### **GPI/RS-422** Connector

The DB-26 GPI connector carries 8 GPI IN and 2 GPI OUT lines, plus the RS-422 interface. The pinout of this connector is listed below.

| Pin | Function        | F | Pin | Function           | Pin | Function           |
|-----|-----------------|---|-----|--------------------|-----|--------------------|
| 1   | 422 TX+         | 1 | 10  | 422 TX -           | 19  | GND                |
| 2   | 422 RX+         | 1 | 11  | 422 RX -           | 20  | GND                |
| 3   | GPI IN2         | 1 | 12  | GPI IN1            | 21  | GPI IN3            |
| 4   | GND             | 1 | 13  | GPI IN4            | 22  | GPI IN5            |
| 5   | GPI IN7         | 1 | 14  | GPI IN6            | 23  | GPI IN8            |
| 6   | NC              | 1 | 15  | GND                | 24  | NC                 |
| 7   | OUT 1-(emitter) | 1 | 16  | GND                | 25  | OUT 1+ (collector) |
| 8   | GND             | 1 | 17  | GND                | 26  | OUT 2- (emitter)   |
| 9   | NC              | 1 | 18  | OUT 2+ (collector) |     |                    |

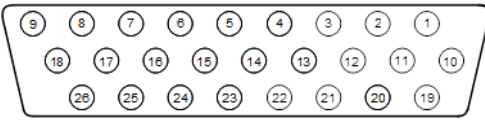

DB-26 GPI/RS-422 connector

Note: Miranda's NSH26M wiring terminal adapter can be used to connect the GPI and RS-422 lines to this connector. The NSH26M comes with a label that identifies the pinout to make wiring easy.

#### **HDMI Mosaic Output Connectors**

Connect these outputs (MV OUT 1 and MV OUT 2) to video displays using HDMI cables.

Space constraints on the KMV-3901/3911 rear module do not allow HDMI connectors with a screw securing mechanism. For this reason, a special locking mechanism is incorporated on the rear panel. The mechanism is adjustable for many sizes of cables and shells.

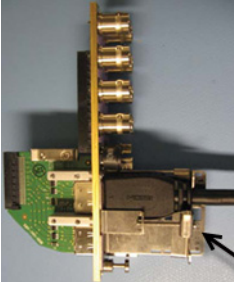

Incorporated locking mechanism

In the case of a KMV-3901/3911 with both heads activated, the two HDMI cables should have same-size plug connectors; otherwise the locking mechanism will not hold the smaller connector securely. If your cables have long plug connectors that will not fit the special locking mechanism, you can secure them with a cable wrap threaded through the hole in the bracket.

#### **HD-SDI Monitoring Output Connectors**

There are two HD-SDI monitoring outputs: one associated with Head 1, and one with Head 2 if enabled. The HD-SDI output resolution depends on the current resolution at the corresponding HDMI output, and, in the case of a 1080-line resolution, on the scan format (interlaced, progressive) configured in XEdit for this output head.

| HDMI output resolution     | HD-SDI output (interlaced) | HD-SDI output (progressive) |
|----------------------------|----------------------------|-----------------------------|
| 1280 × 720 50 Hz           | No output                  | 720p 50 Hz                  |
| 1280 × 720 59.94 Hz        | No output                  | 720p 59.94 Hz               |
| 1920 × 1080 50 Hz          | 1080i 50 Hz                | 1080p 50 Hz                 |
| 1920 × 1080 59.94 Hz       | 1080i 59.94 Hz             | 1080p 59.94 Hz              |
| Any other HDMI resolutions | No output                  | No output                   |

# **Front Card Edge**

#### **USB** Connector

This USB connector is accessible when the front panel of the Densité frame is open. The USB connector is used for the following tasks:

- Upgrading the Kaleido-X Software and KMV-3901/3911 firmware, by using a USB key
  prepared with the appropriate upgrade package. Refer to the Kaleido-X Release Notes
  for details.
- Controlling some features on the monitor wall, by using a mouse (e.g. showing or hiding the monitor wall dashboard, dismissing the confirmation message that appears

at the end of the upgrade process). Refer to the Kaleido-X User's Manual for details.

Note: The KMV-3901/3911 does not support USB hubs. Only one USB device (USB key or mouse) can be connected at a time. If an externally powered USB hub is connected to the KMV-3901/3911, then a mouse connected to the hub will not work.

#### **Bridge Connectors**

The bridge connectors are accessible when the front panel of the Densité frame is open.

They are used to interconnect two adjacent KMV-3901/3911 cards by using a cascade bridge (Miranda part no. KMV-3901-8XN-BRIDGE). Refer to the KMV-3901/3911 Cascade Step-by-Step Configuration guide, available on the Kaleido-X DVD, for detailed instructions on setting up a cascade system.

# Operation

The KMV-3901/3911 can be controlled in different ways:

- On the Densité frame, the local control panel and its buttons can be used to navigate menus and adjust parameter values (see Using the Densité Frame Control Panel, on page 11).
- Miranda's iControl system can be used to access the card's operating parameters from a remote computer, using a convenient graphical user interface (see Remote Control Using iControl, on page 13).
- The loading and management of layouts is handled via a Java-based application, XEdit, accessed through a dedicated Ethernet port (see the Kaleido-X User's Manual, (available on the Kaleido-X DVD that shipped with your system, and from the Miranda support portal).
- A GPI interface allows remote layout selection.
- The output resolution of the card can be controlled automatically through the EDID interface with the display.
- The RCP-200 advanced remote control panel, and the Kaleido-RCP2 control panel allow you to perform operations on the monitor wall, either by themselves or in association with an external keyboard and a mouse. Refer to the RCP-200, Kaleido-RCP2, and Kaleido-X documentation (available on the Kaleido-X DVD that shipped with your system).

# Card-Edge LEDs

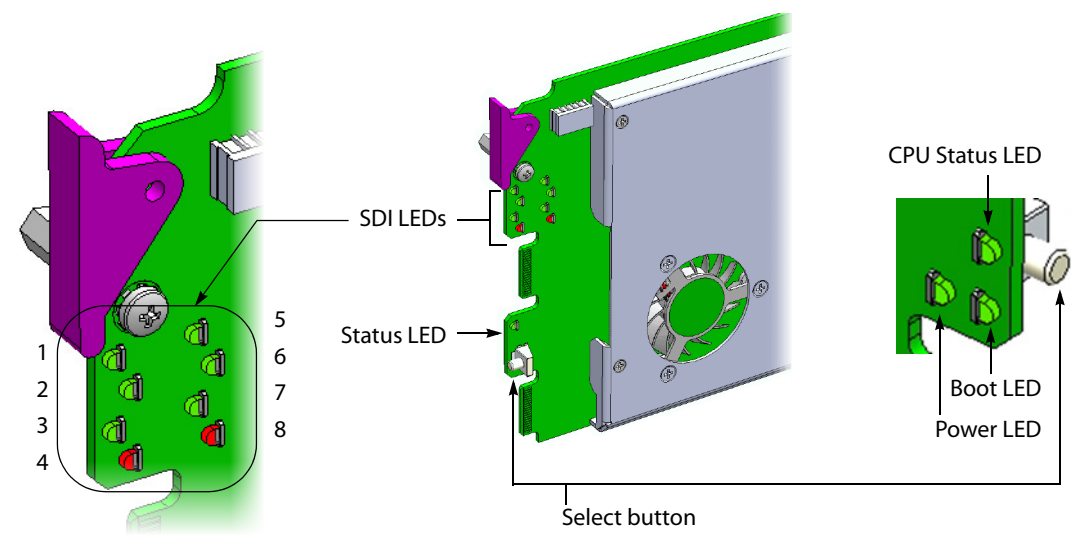

#### **Status LED**

The Status LED is located on the front card-edge of the KMV-3901/3911, immediately above the Select button, and is visible through the front access door of the Densité frame. This multi-color LED indicates the status of the KMV-3901/3911 by color, and by blinking/steady illumination:

| LED             | Meaning                                             |
|-----------------|-----------------------------------------------------|
| Green           | Normal                                              |
| Blinking orange | Booting (or the card is selected for local control) |
| Red             | No Ethernet / SD card error                         |
| Blinking red    | Fan failure / no rear / duplicate IP address        |

The Status LED always shows the most severe detected error status that it is configured to display (see Alarm Configuration Panel, on page 17), and in the table above error severity increases from top to bottom, with green representing no error/disabled, and blinking red the most severe error.

If the Status LED is blinking orange, it means that the card is selected for local control using the Densité frame's control panel, or that the card is booting up. See Using the Densité Frame Control Panel, on page 11 for details.

#### **CPU Status LED**

Monitors the status of the CPU operation.

| LED          | Meaning          |
|--------------|------------------|
| Green        | ОК               |
| Red          | CPU kernel error |
| Blinking red | Upgrading        |

#### **Boot LED**

Monitors the status of the system firmware.

| LED                    | Meaning                                                      |
|------------------------|--------------------------------------------------------------|
| Blinking green         | System OK ( <i>heartbeat</i> signal)                         |
| Steady red             | Beginning of start-up process (normal)<br>Continuous - error |
| Steady green<br>or OFF | Software not running                                         |

#### **Power LED**

Monitors the status of the power on board the KMV-3901/3911 card.

| LED   | Meaning                                                                                                    |
|-------|----------------------------------------------------------------------------------------------------|
| Green | OK                                                                                                    |
| Red   | Error detected<br>This is a latched error and will remain displayed until the next reboot, even<br>if the error was a brief glitch and the supply is OK.<br>If the LED remains red after a restart, there is or has been a fault in the<br>power source. |

#### **SDI LEDs**

This group of eight LEDs monitors the status of the eight inputs to the KMV-3901/3911 card. The frame door must be open for the LEDs to be visible.

| LED   | Meaning                          |
|-------|----------------------------------|
| Green | Input SDI signal detected        |
| Red   | Error - no input signal detected |

# **Using the Densité Frame Control Panel**

All of the cards installed in a Densité frame are connected to the frame's controller card, which handles all interaction between the cards and the outside world. There are no operating controls located on the cards themselves. The controller supports remote operation via its Ethernet ports, and local operation using its integrated control panel.

The local control panel is fastened to the controller card, and consists of a display unit capable of displaying two lines of text, each 16 characters in length, and five buttons.

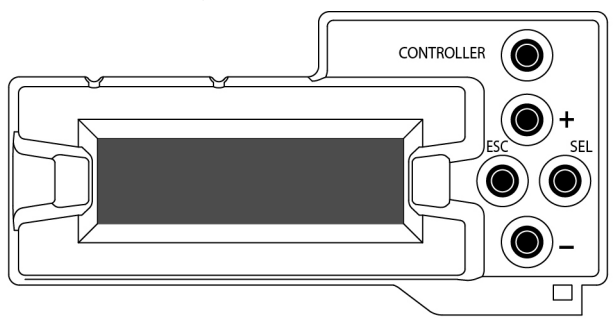

Densité CPU-ETH2 local control panel

The panel is assigned to operate any card in the frame by pressing the Select button *on the front edge of that card.* The Status LED on the selected card will then be blinking orange.

Press the CONTROLLER button on the control panel to select the controller card itself.

## **Navigating the Local Control Panel Menu**

The KMV-3901/3911 has operating parameters which may be adjusted locally at the controller card interface. Press the Select button *on the KMV-3901/3911 front card edge* (see Front Card-Edge Interface, on page 2) to assign the local control panel to operate the card. Use the control panel buttons to navigate through the menu, as described below.

The complete menu structure is shown in Appendix A KMV-3901/3911 Local Control Panel, on page 29.

The local control panel displays a menu that can be navigated using the four buttons located next to the display. The functionality of the buttons is as follows:

- [+] and [-] Used for menu navigation and value modification.
- SEL Gives access to the next menu level. When a parameter value is shown, pressing this button once enables modification of the value using the [+] and [-] buttons; pressing a second time confirms the new value.
- ESC Cancels the effect of parameter value changes that have not been confirmed; pressing ESC causes the parameter to revert to its former value. Pressing ESC moves the user back up to the previous menu level. At the main menu, ESC does not exit the menu system. To exit, press the Select button on the front edge of the card being controlled.

If no controls are operated for 30 seconds, the controller reverts to its normal standby status, and the selected card's Status LED reverts to its normal operating mode. If a parameter was changed on the card but not submitted (SEL was not pressed) and the 30 second timeout occurs, the parameters will be confirmed as if the SEL button had been pressed.

#### Saving a Restore Point to the Controller's Non-Volatile Memory

The Densité CPU-ETH2 controller can be configured to automatically apply parameters from a previously saved restore point, when you replace a card with another card of the same type. In the case of a KMV-3901/3911 card the restore point includes the multiviewer's system name and networking parameters.

To save a restore point to the controller's non-volatile memory, proceed as follows:

- 1 On the Densité frame's local control panel, press the CONTROLLER button.
- 2 Press the [-] button repeatedly until RESTORE POINTS appears on the display, and then press the SEL button.
- 3 Press the [-] button repeatedly until SAVE A CARD appears on the display, and then press the SEL button.
- 4 Press the [-] button repeatedly until CARD # N-where N matches the slot number for the Kaleido-Modular card whose configuration you wish to save-appears on the display, and then press the SEL button.

# **Remote Control Using iControl**

The KMV-3901/3911 may be controlled by using Miranda's iControl version 3.60 or later. This section describes the control panel associated with the KMV-3901/3911 and its use. Refer to the iControl User's Guide for information about setting up and operating iControl.

In iControl Navigator or iControl Web, double-click a KMV-3901/3911 icon to open the associated control panel.

#### KMV-3901/3911 Service Control Panel in iControl

The card type (KMV-3901 in this example) and the slot number where the card is installed in the Densité frame are indicated in the window's title bar. There are three main areas in the KMV-3901/3911 control panel window itself: the status icon area, the navigation area, and the operating control area.

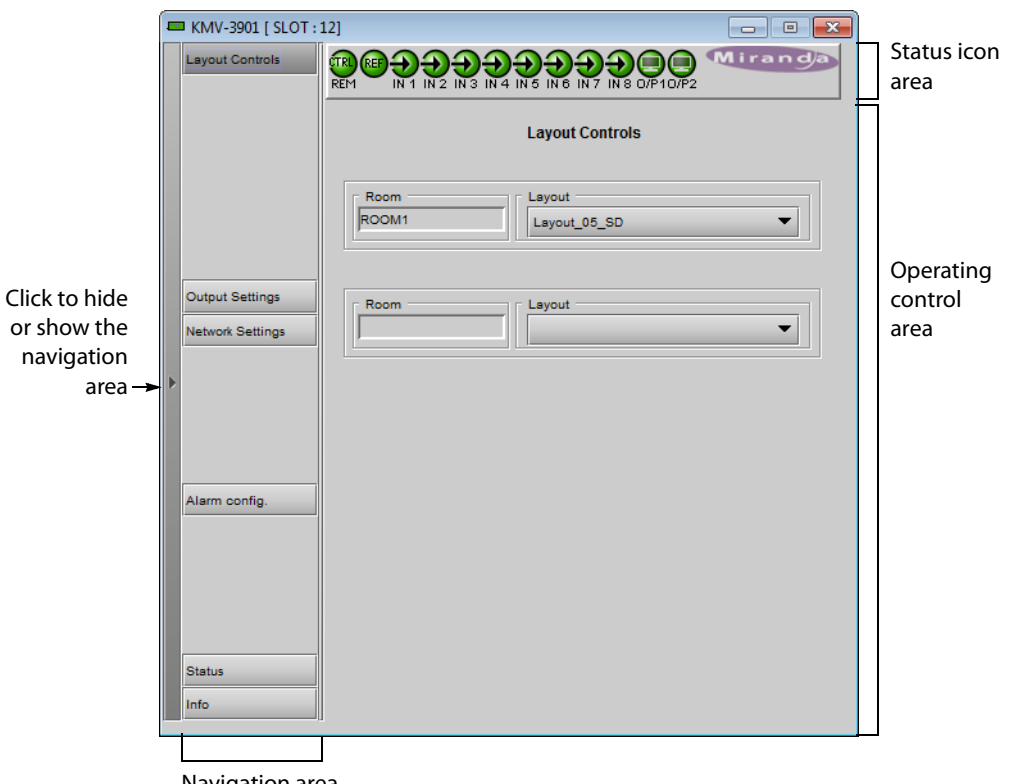

Navigation area

The status icon area shows a series of twelve icons that report the status of some card parameters.

| Icon 1 - Control status |                                                                    | Icon 2 - Reference<br>status |                                                                      | Icons 3 to 10 - Status<br>of inputs 1 to 8 |                                                                                    | Icons 11 and 12 - Status<br>of outputs 1 and 2 |                                                                |
|-------------------------|--------------------------------------------------------------------|------------------------------|----------------------------------------------------------------------|--------------------------------------------|------------------------------------------------------------------------------------|------------------------------------------------|----------------------------------------------------------------|
| REM                     | Green: Remote<br>control via<br>iControl                           | REF                          | Green: Locked to<br>frame reference<br>(mouse over to<br>see format) | <b>Ð</b>                                   | Green: Input<br>signal detected<br>(mouse over to<br>see details of the<br>format) | O/P1                                           | Green: EDID<br>information<br>detected on the<br>HDMI channel  |
| LOCAL                   | Yellow: Local<br>control at the<br>Densité frame<br>using the menu |                              | Red: Unavailable                                                     | Ð                                          | Red: No input<br>signal detected                                                   | O/P2                                           | Red: No EDID<br>information<br>detected on the<br>HDMI channel |

Move the mouse over an icon and a status message appears below the icon area providing additional information.

| 💻 KMV-3901 [ SLOT : | 12] 🗖 🗖 🗖                                                                                                    | ×            |
|---------------------|----------------------------------------------------------------------------------------------------|--------------|
| Layout Controls     | IN 1         IN 1         IN 3         IN 4         IN 5         IN 6         IN 7         IN 8         O/P10/P2           IN 2: 1080I 59.94Hz/30Hz(PSF)         IN 2: 1080I 59.94Hz/30Hz(PSF)         IN 2: 1080I 59.94Hz/30Hz(PSF)         IN 2: 1080I 59.94Hz/30Hz(PSF)         IN 2: 1080I 59.94Hz/30Hz(PSF) | Message area |
|                     | Layout Controls                                                                                                    |              |
|                     | Room Layout                                                                                                    |              |

Error status messages appear in the message area without mouse-over.

| - | KMV-3901 [ SLOT : | 14]                    |                 |
|---|-------------------|------------------------|-----------------|
|   | Layout Controls   |                        |                 |
|   |                   | Reference: Unavailable |                 |
|   |                   |                        | Layout Controls |
|   |                   | Room                   | Layout          |

- If there are multiple errors, the error messages cycle so all can be seen.
- The icon whose status or error message is shown is highlighted with a mauve background.

The navigation area contains buttons that control the contents of the main area. Click a button to access the associated features. Click the left side border (identified by a small arrow icon) to hide or reveal this area.

The operating control area contains the main operating controls for managing the KMV-3901/3911 multiviewer's feature set. The contents change depending on the button you clicked in the navigation area. The five panels are described individually in the following sections:

- Layout Controls Panel below
- Output Settings Panel, on page 15
- Network Settings Panel, on page 16
- Alarm Configuration Panel, on page 17

- Status Panel, on page 20
- Info Panel, on page 21

#### **Layout Controls Panel**

The two **Layout** lists are used to load layouts to the monitor wall displays. Depending on your configuration, you may have either one room with one or two displays, or two rooms with one display each. Sample layouts are available on the KMV-3901/3911 multiviewer as shipped, for immediate use. Additional layouts may be created in XEdit, and exported to the multiviewer. Refer to the Kaleido-X User's Manual for more information on creating rooms and layouts.

| - | KMV-3901 [ SLOT :                   | 14] 🗖 🗖 🗾 🗖                                         |
|---|-------------------------------------|-----------------------------------------------------|
|   | Layout Controls                     |                                                     |
|   |                                     | Reference: Unavailable                              |
|   |                                     | Layout Controls                                     |
|   |                                     |                                                     |
|   |                                     | Room Layout Layout Layout Layout Layout Layout Star |
|   |                                     |                                                     |
|   | Output Settings<br>Network Settings | Room-                                               |
| Þ |                                     |                                                     |

#### **Output Settings Panel**

Set the resolution of the multiviewer output heads to an appropriate value based on the displays in use. If a display uses EDID (Extended Display Identification Data) to communicate its characteristics to the KMV-3901/3911 multiviewer via the HDMI connector, the matching can be done automatically, in which case the detected resolution appears in the **Detected resolution** box. Select the check box to use the detected resolution. If the detected resolution is not used (either because the check box is not selected or because the display does not make the information available) the value selected in the **Output resolution** list will be used.

|   | KMV-3901 [ SLOT : | 14]                                                                                                    |  |  |
|---|-------------------|----------------------------------------------------------------------------------------------------|--|--|
|   | Layout Controls   |                                                                                                    |  |  |
|   |                   | Reference: Unavailable Output Settings                                                                             |  |  |
|   | Output Settings   | Output 1<br>✓ Use Detected Monitor Resolution<br>Detected Resolution<br>Output Resolution 1920x1080 @60Hz (HDTV) ▼ |  |  |
| • | Network Settings  | Output 2<br>Vuse Detected Monitor Resolution<br>Detected Resolution<br>Output Resolution<br>1920x1080 @60Hz (HDTV) |  |  |
|   | Alarm config.     |                                                                                                    |  |  |

The following table lists some (but not all) output formats supported at the HDMI connections. You can customize your own timing rates for resolutions ranging from  $1280 \times 1024$  pixels up to  $1920 \times 1200$  pixels, through the XEdit software.

| Resolution  | Format name | Refresh rates (Hz) |
|-------------|-------------|--------------------|
| 1280 × 1024 | SXGA        | 50.00, 59.94       |
| 1280×1024   | BARCO       | 59.94              |
| 1360 × 768  | NEC         | 50.00, 59.94       |
| 1480×1200   | Christie    | 50.00, 59.94       |
| 1600 × 1200 | UXGA        | 50.00, 59.94       |
| 1920 × 1080 | Baycat      | 50.00, 59.94       |
| 1920 × 1200 | WUXGA       | 50.00, 59.94       |

Note: All KMV-3901/3911 cards within a housing frame must have their output heads configured with the same refresh rate. If your frame is referenced, then the heads' refresh rate must also match the reference signal's refresh rate.

#### **Network Settings Panel**

The KMV-3901/3911 is shipped with default network settings, which will not work for your network and must be changed. You may need to consult your network administrator to get the correct values. Enter the appropriate IP address, mask and gateway information to configure this KMV-3901/3911 within your Ethernet network.

| 💻 KMV-3901 [ SLOT | :14]             |             |                   | - • •   |
|-------------------|------------------|-------------|-------------------|---------|
| Layout Controls   |                  |             |                   | Airanda |
|                   | IN 5: Unavailabl | e           |                   |         |
|                   |                  | Netw        | ork Settings      |         |
|                   |                  | IP Config   |                   | _       |
|                   |                  | IP Address  | 10.5.5.212        |         |
|                   | -                | Mask        | 255.255.255.0     |         |
| Output Settings   | _                | Gateway     | 10.5.5.1          |         |
| Network Settings  |                  | MAC Address | 00:50:1E:03:34:7A |         |
| Þ                 |                  |             |                   |         |
|                   |                  | Cancel      | Apply             |         |
|                   |                  |             |                   |         |
|                   |                  |             |                   |         |

Notes

- These settings apply to the rear-panel Ethernet port of the KMV-3901/3911 itself; not to the Ethernet ports at the back of the Densité controller card.
- The MAC Address is a hard-wired attribute of the KMV-3901/3911 card, and is not configurable; the information is presented here for information only.

Click **Apply** to set these values into the card, or **Cancel** to leave the original values unchanged.

#### **Alarm Configuration Panel**

This panel allows the alarm reporting of the KMV-3901/3911 to be configured. When you click the **Alarm config.** button, the panel opens as a separate window, which can be resized if needed.

| Alarm Configuration for KMV-3901 [ slot: 14 ]                          |          |               |                         |            |
|------------------------------------------------------------------------|----------|---------------|-------------------------|------------|
| Status / Name                                                          | Card LED | Overall alarm | <b>GSM contribution</b> | Log events |
| E КМV-3901/3911                                                        | Set all  | Set all       | Set all                 | ¥ 🔺        |
|                                                                        | Set all  | Set all       | Set all                 |            |
| □ Video 1                                                              | Set all  | Set all       | Set all                 | Ľ          |
| Video Alarms                                                           | Set all  | Set all       | Set all                 |            |
| Video Loss                                                             | Disabled | Disabled      | Disabled                | r          |
| EAV/SAV Error                                                          | N/A      | Disabled      | Disabled                |            |
| □ AFD/WSS                                                              | Set all  | Set all       | Set all                 |            |
| - O WSS Loss                                                           | N/A      | Disabled      | Disabled                | r          |
| AFD VideoIndex Loss                                                    | N/A      | Disabled      | Disabled                | 2          |
| AFD 2016 Loss                                                          | N/A      | Disabled      | Disabled                |            |
| Uideo Format (1080i 50Hz/25Hz(PSF))                                    | N/A      | N/A           | Disabled                | r          |
| AFD/WSS Format (Undefined)                                             | N/A      | N/A           | Disabled                | 2          |
| Embedded Audio 1                                                       | Set all  | Set all       | Set all                 |            |
| Silence Left                                                           | N/A      | Disabled      | Disabled                | Ľ          |
| <ul> <li>Silence Right</li> </ul>                                      | N/A      | Disabled      | Disabled                | <b>v v</b> |
| Overall alarm and GSM contribution follow card LED Copy to other cards |          |               |                         |            |
| OK Apply Cancel Get alarm keys                                         |          |               |                         |            |

#### Status/Name

The **Status/Name** column lists all the alarms reported by this KMV-3901/3911 multiviewer. Next to each alarm name, an icon shows the alarm's current status.

#### Card LED, Overall alarm and GSM contribution

The **Card LED**, **Overall alarm** and **GSM contribution** columns contain lists that allow you to set the level of contribution of each individual alarm to the alarm named in the column heading.

- Card LED This column allows you to configure the behavior of the KMV-3901/3911's cardedge status LED.
- Overall alarm This column allows you to configure the contribution of each individual alarm to the *overall alarm* associated with this card. Indicators for the overall alarm appear in the upper left corner of the control panel windows, and at the bottom of the **Status/Name** column.

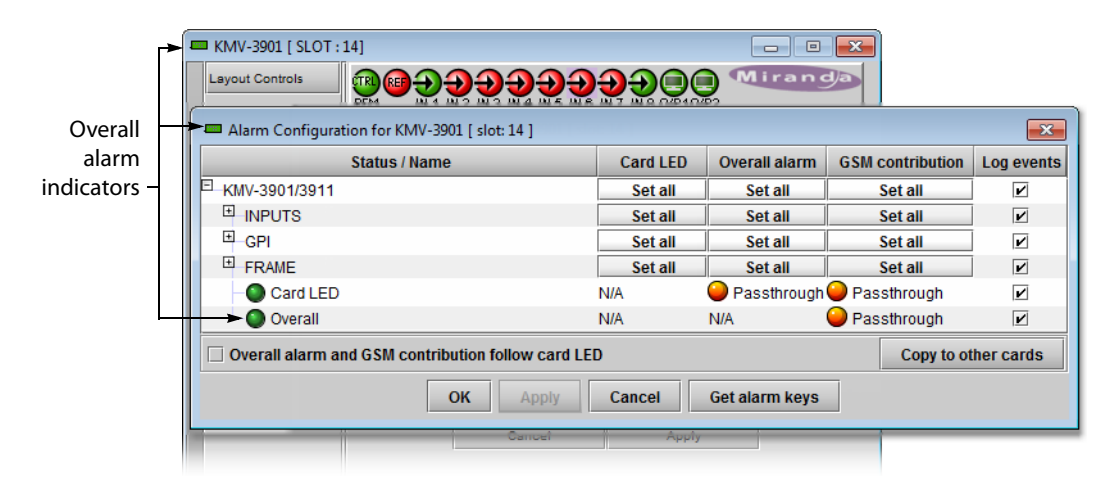

GSM

contribution

This column allows you to configure the contribution of each individual alarm to the GSM alarm status associated with this card. The GSM is a dynamic register of all iControl system alarms, and is also an alarm provider for external applications. The possible values for the GSM contribution are related to the overall alarm contribution:

- If the overall alarm contribution is set to **Disabled**, then the GSM alarm contribution can be set to any available value.
- If the overall alarm contribution is set to any level other than disabled, then the GSM contribution follows the overall alarm.

Alternatively, select the **Overall alarm and GSM contribution follow card LED** check box, to have the same contribution in all three contexts for the corresponding individual alarm.

Note: *N*/*A* means the alarm is not user-configurable.

The lists may contain some or all of the following options:

| Disabled | The alarm | makes no | contribution | (black icon) |
|----------|-----------|----------|--------------|--------------|
|----------|-----------|----------|--------------|--------------|

Minor The alarm is of minor importance (yellow icon)

- Major The alarm is of major importance (orange icon)
- Critical The alarm is of critical importance (red icon)

Passthrough The alarm exists but has no effect (used for text and composite alarms)

#### TIP

Click one of the **Set all** buttons beside a section heading to assign the same level to all alarms in that section of the column at once.

iControl maintains a log of alarm events associated with the card. The log is useful for troubleshooting and identifying event sequences. Select the **Log events** check box to enable logging of alarm events for an individual alarm.

At the bottom of the window are several other controls.

#### **Overall alarm and GSM contribution follow card LED**

Select the check box to force the overall alarm and GSM contribution to be identical to the Card LED status:

- All Overall alarms for which there is a Card LED alarm will be forced to match the Card LED alarm.
- All Overall Alarms for which there is no Card LED alarm will be Disabled.

A message prompts you to confirm the action, since it will result in changes to the configuration window that cannot readily be undone.

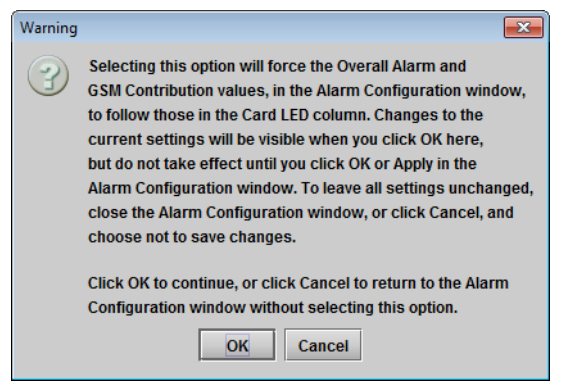

#### Copy to other cards

Click **Copy to other cards** to open a window that allows the alarm configuration set for this card to be copied into another KMV-3901/3911 card. Select one or more destination cards from the list in the window by selecting the corresponding check boxes, or all of them by selecting the **All** check box.

| Label                   | App. Server     | Frame    | Slot | Transfer statu |
|-------------------------|-----------------|----------|------|----------------|
| KMV-3901                | KxRouterControl | Bati_4_D | 16   |                |
| KMV-3901/3911           | KxRouterControl | Bati_3_D | 19   |                |
| KMV-3901                | KxRouterControl | Bati_3_D | 14   |                |
| KMV-3901                | KxRouterControl | Bati_3_D | 12   |                |
| KMV-3901                | KxRouterControl | Bati_2_D | 18   |                |
| KMV-3901                | KxRouterControl | Bati_2_D | 16   |                |
| KMV-3901                | KxRouterControl | Bati_2_D | 14   |                |
| KMV-3901                | KxRouterControl | Bati_2_D | 12   |                |
| Copy Stop Copy<br>Close |                 |          |      |                |

#### Get alarm keys

Click **Get alarm keys** to save a file containing a list of all alarms on this card and their current values, along with an Alarm Key for each. The alarm keys are useful for system integration and troubleshooting. The file is saved in CSV format.

| 🗖 Save                   |                 | ×           |
|--------------------------|-----------------|-------------|
| Save In:                 | multiviewer     |             |
| <mark>і км</mark> v-3901 | -slot14.csv     |             |
|                          |                 |             |
| File <u>N</u> ame:       | KMV-3901-slot12 |             |
| Files of <u>Type</u> :   | All Files       | •           |
|                          |                 | Save Cancel |

#### **OK, Apply, Cancel**

- Click **OK** to accept the settings and close the window once the card confirms that there are no errors.
- Click **Apply** to accept the settings, but leave the window open.
- Click **Cancel** to close the window without applying any changes, and leave the previous settings intact.

#### **Status Panel**

This panel reports on the status of the eight video input ports, with a status icon and text description of the format for each. Status of each of the eight GPI inputs and two GPI outputs is also reported, as *Open* or *Closed*. System status is reported at the bottom of the panel:

- Reference: status icon and text description
- FAN: status of the on-card cooling fan
- Software version: text description

|   | KMV-3901 [ SLOT : | 14]                               |
|---|-------------------|-----------------------------------|
|   | Layout Controls   |                                   |
|   |                   | IN 5: Unavailable<br>Status       |
|   |                   | Video Input Status                |
|   |                   | Input 1: SDI-525                  |
|   |                   | Input 2: Unavailable              |
|   |                   | Input 3: Unavailable              |
|   |                   | Input 4: Unavailable              |
|   | Output Settings   | Input 5: Unavailable              |
|   |                   | Input 0. Unavailable              |
|   | Network Settings  | Input 8: SDI-625                  |
|   |                   | GPI Status                        |
| ▶ |                   | Input 1: Open                     |
|   |                   | Input 2: Open                     |
|   |                   | Input 3: Open                     |
|   |                   | Input 4: Open                     |
|   |                   | Input 5: Open                     |
|   | Alarm config.     | Input 6: Open                     |
|   |                   | Input 7: Open                     |
|   |                   | Input 8: Open                     |
|   |                   | Output 1: Open                    |
|   |                   | Output 2: Open                    |
|   |                   | System Status                     |
|   |                   | Reference Unavailable             |
|   |                   | FAN                               |
|   | Status            | Software Version: 8.50 build 4907 |
|   | Info              |                                   |

#### **Info Panel**

When the KMV-3901/3911 is included in an iControl environment, certain information about the card may be made available to the iControl system. In the boxes with a white background, you can type labels and comments that will make this card easier to identify in a complex setup.

| - | 🗖 KMV-3901 [ SLOT : 14] |                   |                                             |  |
|---|-------------------------|-------------------|---------------------------------------------|--|
|   | Layout Controls         |                   |                                             |  |
|   |                         | IN 2: Unavailable | Info                                        |  |
|   |                         | Rear Type:        | KMV-3901-3DRP-BNC                           |  |
|   |                         | Label:            | KMV-3901                                    |  |
|   |                         | Short label:      | KMV-3901                                    |  |
|   | Output Settings         | Source ID:        |                                             |  |
|   | Network Settings        | Device type:      | KMV-3901/3911                               |  |
|   | The first occurrings    | Comments:         | HD/SD-SDI Modular 8X2 Multi-Image Processor |  |
| Þ |                         | Manufacturer:     | Miranda Technologies Inc.                   |  |
|   |                         | Vendor:           | Miranda Technologies Inc.                   |  |
|   |                         | Service version:  | 1.00                                        |  |
|   |                         |                   | Details                                     |  |
|   | Alarm config.           | Advanced          | Remote system administration                |  |
|   | Status                  |                   |                                             |  |

- Label Type a label to identify this KMV-3901/3911 when it appears in iControl applications.
- Short label Type the shorter label that iControl uses in some cases (8 characters).
- Source ID Type a descriptive name for this KMV-3901/3911.
- Comments Type any desired text.

The remaining boxes show manufacturing information about this card.

Three buttons give access to additional information and controls:

| f this |
|--------|
|        |
|        |
|        |
| ſ      |

# Remote system administration

Opens the **Joining Locators** window, which lists remote lookup services to which this KMV-3901/3911 is registered.

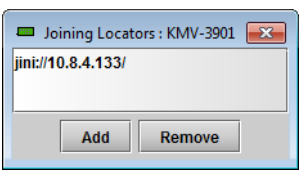

 Click Add to force the iControl service for this KMV-3901/3911 to register itself on a lookup service, by using the following syntax in the Input window:

jini://<ip\_address>

where <ip\_address> is the IP address of the server running the lookup service.

• Select one of the services listed in the window by clicking on it, and then click **Remove** to remove it from the list.

# Specifications

# **Video Inputs**

| Connector | BNC |
|-----------|-----|

#### SD-SDI

| Signal       | SMPTE 259M-C (270 Mbps), SMPTE 272M-1994 |
|--------------|------------------------------------------|
| Formats      | 525 and 625                              |
| Return loss  | > 15 dB up to 270 MHz                    |
| Jitter       | < 0.2 UI                                 |
| Cable length | 250 m (820 ft) (Belden 1694A)            |

#### HD-SDI

| Signal       | SMPTE 292M-C (1.485, 1.485/1.001 Gbps),                                                                                                    |
|--------------|----------------------------------------------------------------------------------------------------|
|              | SMPTE 272M-1994                                                                                                    |
| Formats      | 720p24, 720p25, 720p29.97, 720p50, 720p59.94<br>1080i50, 1080i59.94<br>1080PsF23.98, 1080PsF24, 1080PsF25, 1080PsF29.97<br>1080p23.98, 1080p24, 1080p25, 1080p29.97                                                                                                    |
|              | Note: The Kaleido-X software does not distinguish between 1080PsF25 and 1080i50, and neither between 1080PsF29.97 and 1080i59.94. Both 1080PsF25 and 1080i50 are reported as 1080i50, and both 1080PsF29.97 and 1080i59.94 are reported as 1080i59.94, on the monitor wall and in XAdmin's Status and Options page. |
| Return loss  | > 15 dB up to 1.5 GHz                                                                                                    |
| Jitter       | < 0.2 UI                                                                                                    |
| Cable length | 100 m (328 ft) (Belden 1694A)                                                                                                    |

#### 3G-SDI

| Signal      | SMPTE 424M-2006 (2.97, 2.97/1.001 Gbps)             |
|-------------|-----------------------------------------------------|
| Formats     | 1080p50 (level A only)<br>1080p59.94 (level A only) |
| Return loss | > 10 dB up to 2.97 GHz                              |

#### 3G-SDI (continued)

| Jitter       | < 0.3 UI                                                                                                    |
|--------------|----------------------------------------------------------------------------------------------------|
| Cable length | 100 m (328 ft) (Belden 1694A)<br>Note: If you wish to use the HD-SDI <i>monitoring outputs</i> (see<br>page 26) and configure them for a 1080p format, then the<br>multiviewer supports a maximum cable length of 85 m (279feet) <i>at</i><br><i>the video inputs</i> . Refer to "Configuring the HD-SDI Monitoring Output<br>Format" in the "Setting Up Rooms" chapter of the Kaleido-X User's<br>Manual, for more information. |

#### Graphic converted to HD-SDI from KXI-DVI-Bridge

| Signal       | SMPTE 292M-C (1.485, 1.485/1.001 Gbps) |
|--------------|----------------------------------------|
| Formats      | 1024 × 768 @ 60 (XGA)                  |
|              | 1280 × 1024 @ 60 (SXGA)                |
|              | 1366 × 768 or 1368 × 768 @ 60 (WXGA)   |
|              | 1680 × 1050 @ 60 (WSXGA+)              |
|              | 1600 × 1200 @ 60 (UXGA)                |
| Cable length | 100 m (328 ft) (Belden 1694A)          |

# **Mosaic Outputs**

#### HDMI outputs (2)

| Signal       | HDMI V1.3                                                                                                    |
|--------------|----------------------------------------------------------------------------------------------------|
| Format       | $1280 \times 1024$ up to $1920 \times 1200$ p configurable<br>Supported refresh rates: 50 Hz and 59.94 Hz<br>Refer to the table on page 16 for a list of supported formats. |
| Cable length | 15 feet                                                                                                    |
| Connector    | HDMI type connector                                                                                                    |
| Signal path  | 8 bits output                                                                                                    |

#### HD-SDI monitoring outputs (2)

| Signal  | 4:2:2 SMPTE 292M-C (1.5 Gbps), SMPTE 424M                                                                                                    |
|---------|----------------------------------------------------------------------------------------------------|
| Formats | 720p50, 720p59.94<br>1080i50, 1080i59.94<br>1080p50 (level A only), 1080p59.94 (level A only)<br>Note: If you configure an HD-SDI monitoring output for a 1080p<br>format (see page 6), then the multiviewer supports a maximum cable<br>length of 85 m (279feet) <i>at the video inputs</i> . Refer to "Configuring the<br>HD-SDI Monitoring Output Format" in the "Setting Up Rooms"<br>chapter of the Kaleido-X User's Manual, for more information. |

| Audio                         | SMPTE 299M (limited to one pair, embedded on group 1, pair 1)         |
|-------------------------------|-----------------------------------------------------------------------|
| Cable length                  | 100 m (328 feet) for 3G or HD, 256 m (840 feet) for SD (Belden 1694A) |
| Alignment jitter<br>(100 KHz) | < 0.2 UI                                                              |
| Connector                     | DIN 1.0/2.3                                                           |

#### HD-SDI monitoring outputs (2) (continued)

# Reference

| Universal Reference from the Densité frame                                                                                              |
|----------------------------------------------------------------------------------------------------|
| Note: If your housing frame is referenced, then all KMV-3901/3911                                                                       |
| cards within the frame must have their output heads configured with<br>a refresh rate that matches the reference signal's refresh rate. |
|                                                                                                    |

# GPI I/O

#### GPI inputs (8)

| Description          | Contact closure to GND                 |
|----------------------|----------------------------------------|
| Pull-up voltage      | 3.3 Volts                              |
| Source current       | 30 μA when input shorted               |
| Low-level activation | 0.8 Volts max                          |
| Over voltage         | 24 Volts max                           |
| Connector            | Terminal block interface PCB via DB-26 |

#### GPI outputs (2)

| Description             | Contact closure to GND                 |
|-------------------------|----------------------------------------|
| Signal                  | Open collector 5 to 12 VDC             |
| Contact closure current | 50 mA max                              |
| Reverse voltage         | -15 Volts max                          |
| Reverse current         | -50 mA max                             |
| V out low               | 0.6 Volts at 1.5mA                     |
| Connector               | Terminal block interface PCB via DB-26 |

# Communication

#### Ethernet (1)

| Connector | RJ-45 |
|-----------|-------|

#### Serial port (1)

| Signal    | RS-422 (SMPTE 207M, EBU-3245)          |
|-----------|----------------------------------------|
| Connector | Terminal block interface PCB via DB-26 |

# **Video Processing Performance**

| Signal path      | 8-bit YCbCr to 24-bit RGB                                   |
|------------------|-------------------------------------------------------------|
| Processing delay | ~ 1 field in genlock mode; 1 - 2 fields in non-genlock mode |

# **Audio Processing Performance**

| Quantization | 20-24 bits |
|--------------|------------|
| Sampling     | 48 kHz     |
| THD+N        | 80 dB      |
| SNR          | 98 dB      |

# Electrical

| Power consumption | 24W max |
|-------------------|---------|
|-------------------|---------|

# KMV-3901/3911 Local Control Panel

#### KMV-3901/3911 user interface (local menu structure) INPUT STATUS 1 {FORMAT}\*\* 2 {FORMAT}\*\* 3 {FORMAT}\*\* 4 {FORMAT}\*\* 5 {FORMAT}\*\* 6 {FORMAT}\*\* 7 {FORMAT}\*\* 8 {FORMAT}\*\* {CARD VERSION}\*\* RESOLUTION HEAD1 {List of resolutions;\* = current}\*\* {List of resolutions;\* = current}\*\* HEAD2 {LINK STATE}\*\* **GPIO STATUS GPI INPUTS** LINE 1 {STATE}\*\* LINE 2 {STATE}\*\* LINE 3 {STATE}\*\* LINE 4 {STATE}\*\* LINE 5 {STATE}\*\* LINE 6 {STATE}\*\* LINE 7 {STATE}\*\* LINE 8 {STATE}\*\* **GPI OUTPUTS** LINE 1 {STATE}\*\* LINE 2 {STATE}\*\* {FAN STATUS}\*\* NETWORK SETTINGS IP ADDRESS EDIT ###.###.###.### NETMASK EDIT ###.###.###.### DEFAULT GW EDIT ###.###.### {MAC ADDRESS}\*\*

\* All KMV-3901/3911 cards within a housing frame must have their output heads configured with the same refresh rate. If your frame is referenced, then the heads' refresh rate must also match the reference signal's refresh rate.

\*\* Parameters shown here in braces {} will display the actual value of the item and not the text shown above.

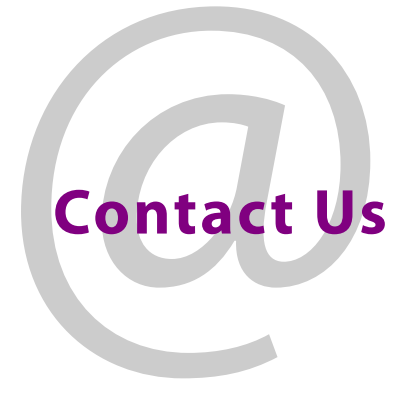

# **Grass Valley Technical Support**

For technical assistance, contact our international support center, at 1-800-547-8949 (US and Canada) or +1 514 333 1772.

To obtain a local phone number for the support center nearest you, please consult the Product Support section of Grass Valley's Web site, at <a href="http://www.grassvalley.com/support/contact">http://www.grassvalley.com/support/contact</a>.

An online form for e-mail contact is also available from the Web site.

## **Corporate Head Office**

Grass Valley 3499 Douglas-B.-Floreani St-Laurent, Quebec H4S 2C6 Canada Telephone: +1 514 333 1772 Fax: +1 514 333 9828 www.grassvalley.com